# OFFICE OF ADMISSIONS & ENROLMENT MANAGEMENT

### **Presented by**

**Miss Gavette Francis** 

Post-Graduate Admissions Assistant

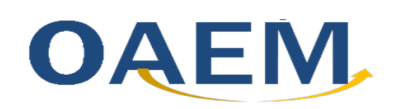

University of Technology, Jamaica Office of Admissions and Enrolment Management

Designed by: Learning Technologies Support Unit (LTSU)

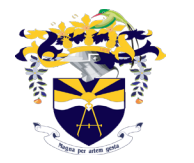

## **Unconditional Offer Applicants**

- Congratulations on your acceptance
- Once acceptance is received you are required to send a confirmation of acceptance via email:

Post-graduate Admissions Assistant (Local)

International Students Coordinator (Non-Jamaican)

## **Conditional Offer Applicants**

• Applicants still awaiting outstanding documents are required to submit such as soon as you are in receipt

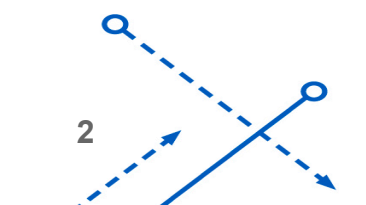

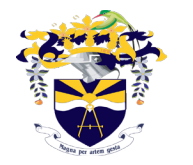

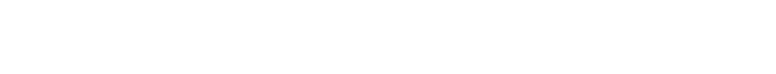

## **Understanding the Registration Process**

- Payment Plan Selection
- Tuition Fee Payment
- Confirmation of Personal Information & Agreement to UTech, Ja.'s Regulations

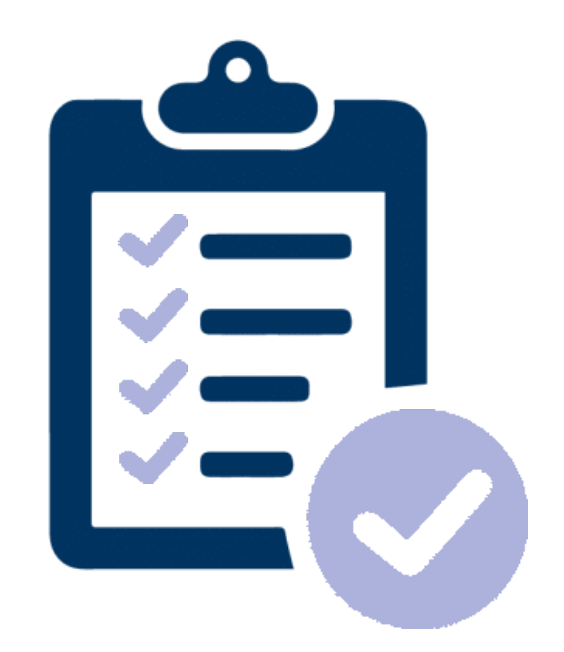

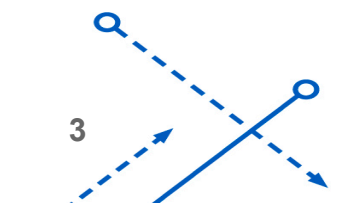

OAEM

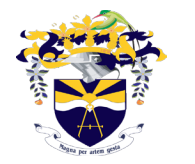

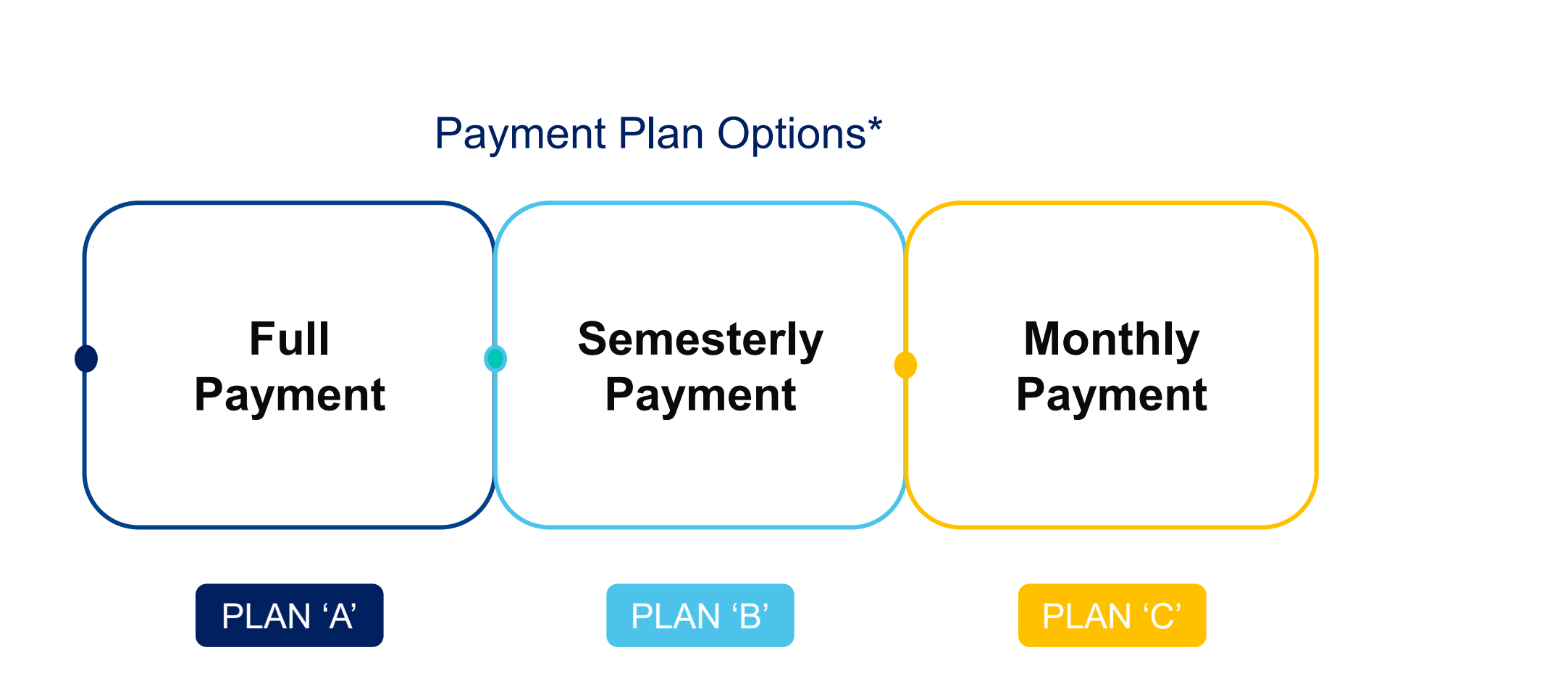

\* Payment Plan Options may differ based on your programme

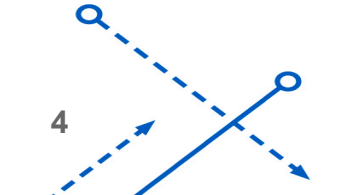

OAEM

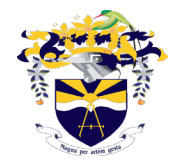

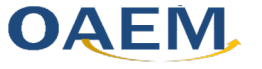

## **Payment Plan Option Selection**

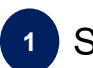

1 Start your browser and go to <u>www.utechjamaica.edu.jm</u>

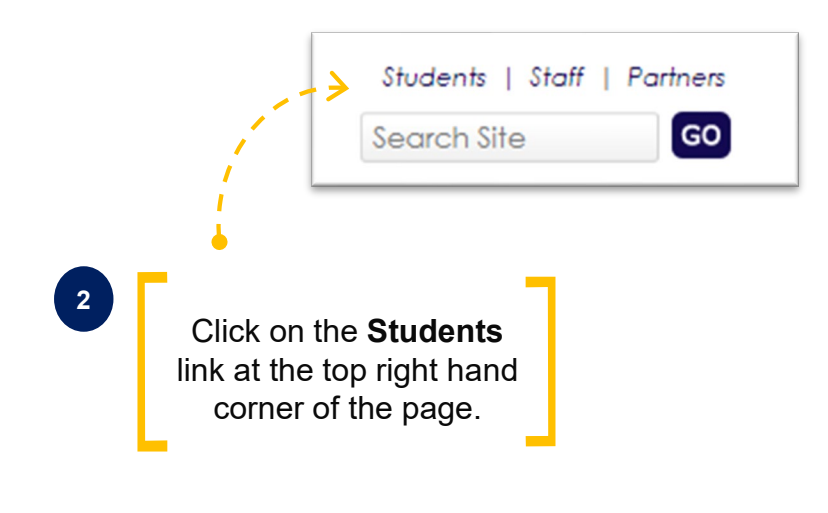

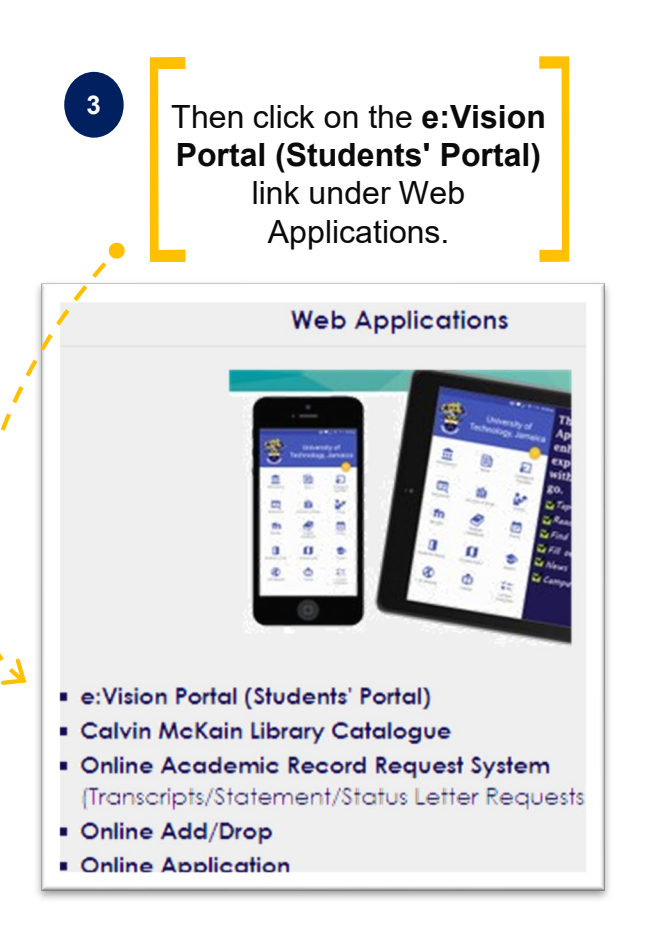

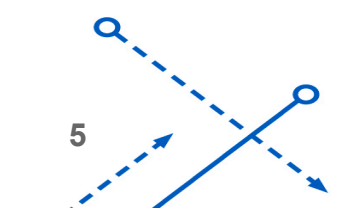

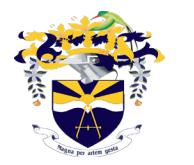

University of Technology, Jamaica Office of Admissions and Enrolment Management

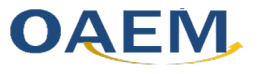

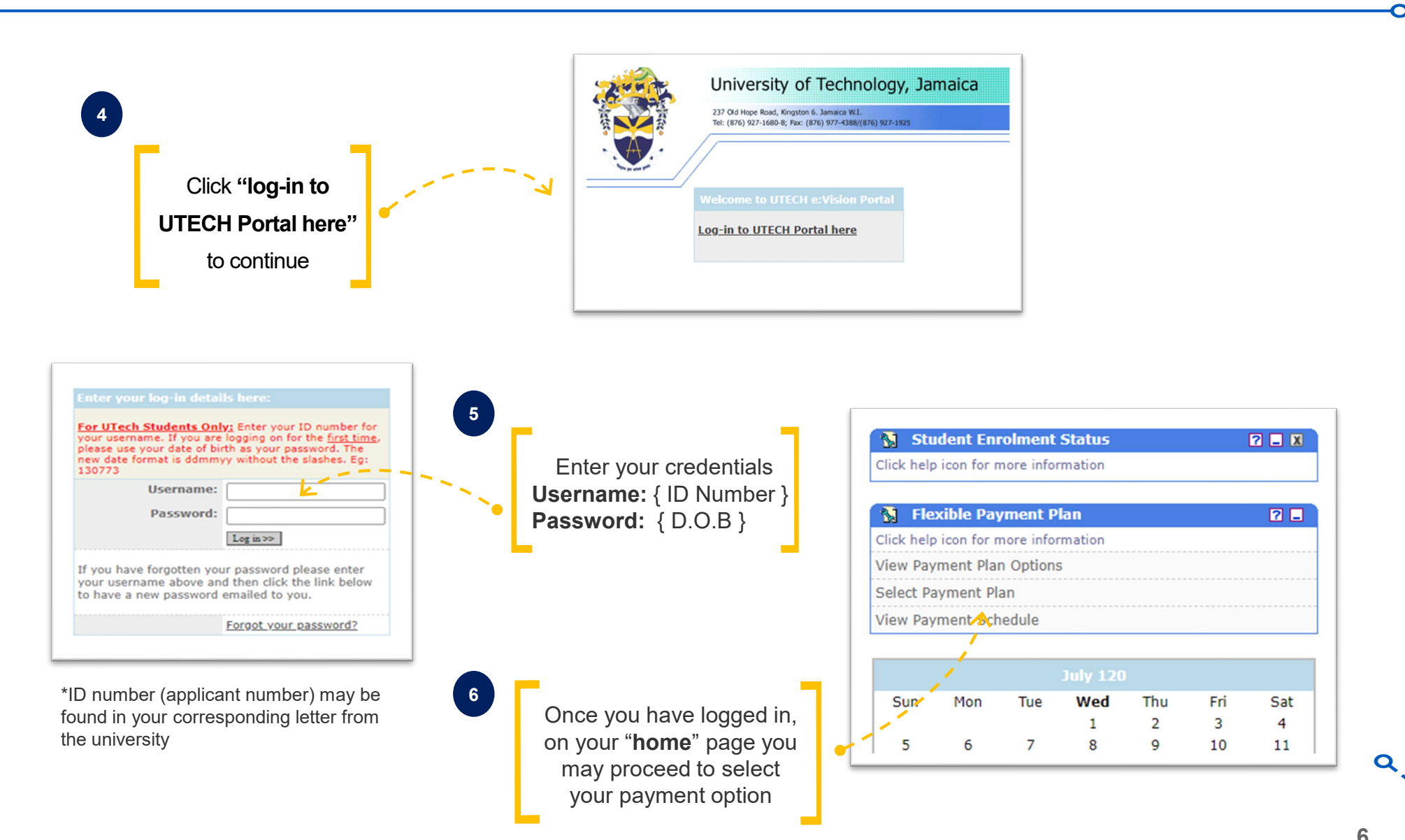

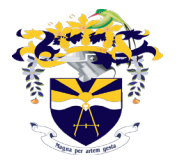

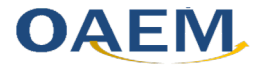

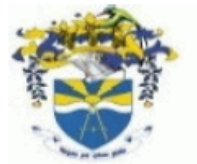

### UNIVERSITY OF TECHNOLOGY, JAMAICA

### Fee Breakdown

- Now that you have selected and confirmed your payment option, you may print your Fee Breakdown.
- Your Fee Breakdown includes the tuition fee selected along with the ancillary fees.
- Log out of the Student Portal and proceed to make your payments.

| BREAKDOWN OF | STUDENT | FEES |
|--------------|---------|------|
|--------------|---------|------|

| ID #: 0605117            | VOUCHER #: 0605117/2 - 01 |
|--------------------------|---------------------------|
| NAME: Martin Mark Garvey |                           |

PROGRAMME : PMBBUADPT-MASTER OF BUSINESS ADMINISTRATION PROGRAMME YEAR : 1 ACADEMIC YEAR : 2020/1 FEE STATUS : ATTENDANCE MODE: Part-Time

| Fee Type                                                                                                    | Due                                            | Date                                                                                   | Amount                                                                  |   |
|----------------------------------------------------------------------------------------------------|------------------------------------------------|----------------------------------------------------------------------------------------|-------------------------------------------------------------------------|---|
| Tuition Fees - JA\$<br>Student Union Dues - JA<br>Students Welfare Fund -<br>Health Fees - JA\$<br>Registration Fees - JA\$<br>Jam Copy Tariff - JA\$ | Sat<br>\$ Sat<br>JA\$ Sat<br>Sat<br>Sat<br>Sat | 30-Jan-2021<br>30-Jan-2021<br>30-Jan-2021<br>30-Jan-2021<br>30-Jan-2021<br>30-Jan-2021 | 657,900.00<br>2,500.00<br>3,000.00<br>18,000.00<br>3,000.00<br>2,200.00 |   |
| TOTAL FEES DUE:                                                                                                    |                                                | JA\$                                                                                   | 686,600.00                                                              |   |
| SUMMARY OF PAYMENTS:                                                                                                    |                                                |                                                                                        |                                                                         | - |
| Due Date                                                                                                    | Total Due                                      |                                                                                        |                                                                         |   |
| Sat 30-Jan-2021                                                                                                    | 686,600.00                                     |                                                                                        |                                                                         |   |
|                                                                                                    |                                                |                                                                                        |                                                                         |   |

Printed: 26/Jul/2022

PLEASE NOTE:

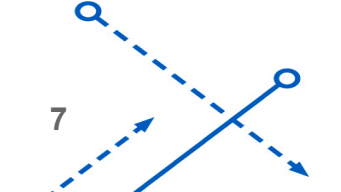

<sup>1.</sup> Students who have paid the enrolment commmitment fee of \$28,000.00 must deduct this amount from the total invoice due.

<sup>2.</sup> All fees paid at the National Commercial Bank (NCB), Paymaster and Bill Express offices island wide will not be cleared by the Accounts Department if payment is made on the same day. At least 2 clear working days are required to process all transactions done outside of the University of Technology, Jamaica.

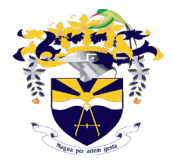

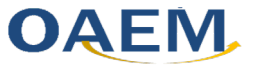

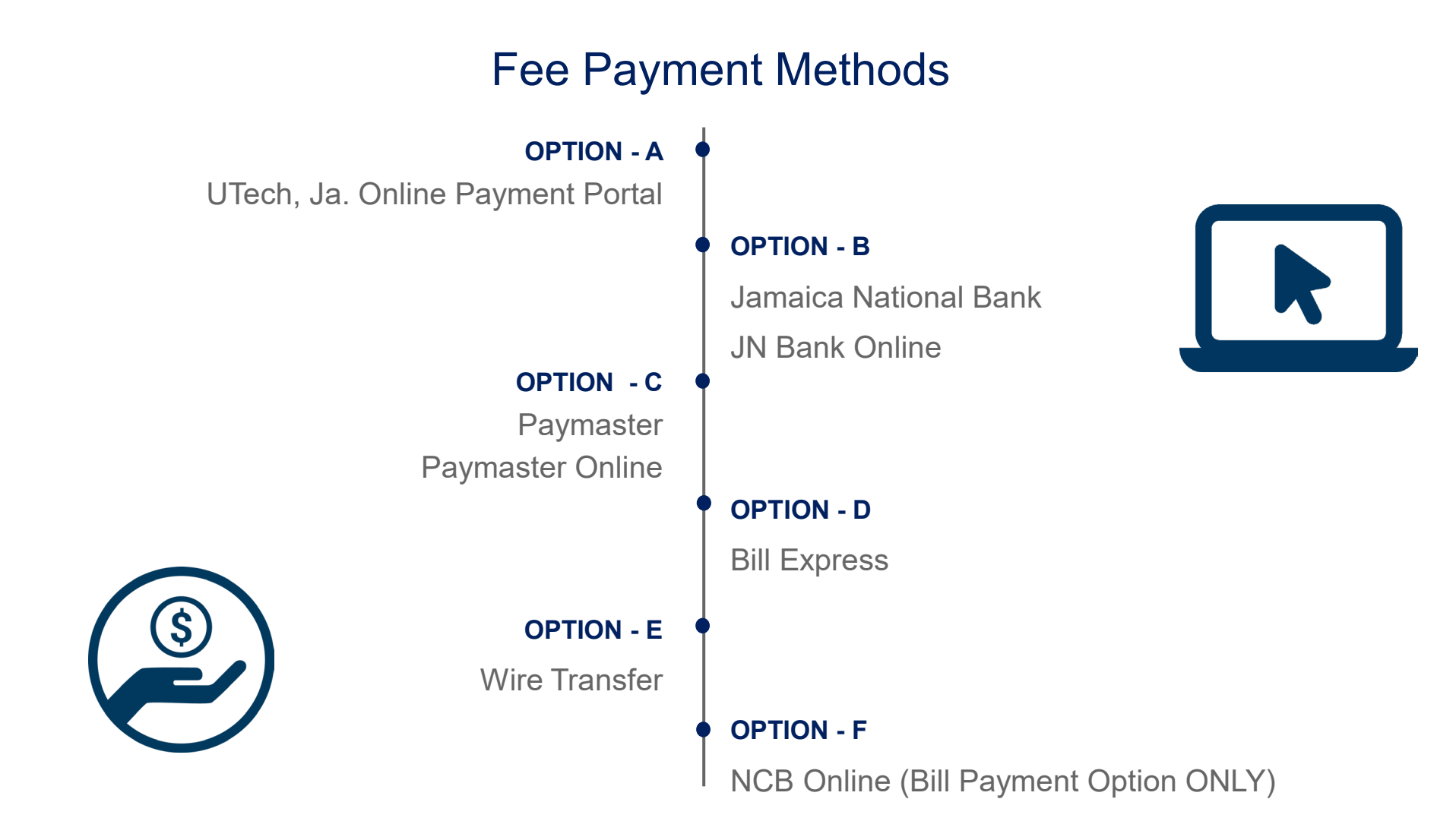

Note: After payment has been made allow for two (2) working days for financial clearance.

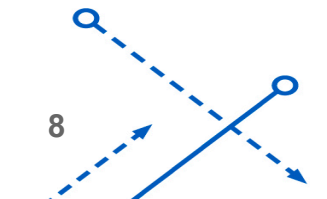

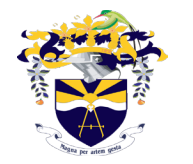

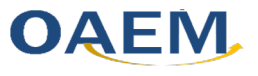

### **Financial Clearance**

 Return to the Student Portal after payment of fees

| For UTech Students C<br>username. If you are lo<br>your date of birth as yo<br>ddmmyy without the sla | Dnly: Ente<br>ogging on f<br>our passwo<br>ashes. Eg: | r your ID number for your<br>or the <u>first time</u> , please use<br>rd. The new date format is<br>130773 |
|----------------------------------------------------------------------------------------------------|-------------------------------------------------------|----------------------------------------------------------------------------------------------------|
| Us                                                                                                    | ername:                                               |                                                                                                    |
| Pa                                                                                                    | ssword:                                               |                                                                                                    |
|                                                                                                    |                                                       | Log in >>                                                                                                  |
| If you have forgotten y<br>username above and t                                                       | your pass<br>then click                               | word please enter your<br>the link below to have a new                                                     |

- Your in-tray will contain an enrolment message
  'Financial Clearance Status'
- This message will indicate whether or not you have received financial clearance from the university's Finance Department

| ê     | Intray                          |            |               |                                                       | ? 🗕 🗴       |  |  |
|-------|---------------------------------|------------|---------------|-------------------------------------------------------|-------------|--|--|
| lse t | his page to                     | o view you | ir messages   |                                                       |             |  |  |
| Int   | ray - Me                        | ssages fo  | or MARTIN GAR | RVEY                                                  |             |  |  |
| you   | you have 11 new/unread messages |            |               |                                                       |             |  |  |
|       | Status                          | From       | Received      | Subject                                               | Action      |  |  |
|       | *New*                           |            | 30/Jul/2020   | <u>Financial</u><br><u>Clearance</u><br><u>Status</u> | <u>Read</u> |  |  |

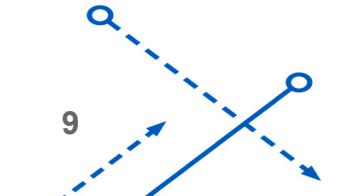

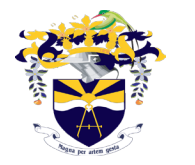

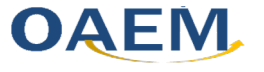

# Confirmation of Personal Information & Agreement to UTech, Ja.'s Regulations

• After receiving Financial Clearance an enrolment message will be sent to your in-tray.

|            | Use this page to view your messages |                                     |      |             |                                                                                                    |                             |  |
|------------|-------------------------------------|-------------------------------------|------|-------------|----------------------------------------------------------------------------------------------------|-----------------------------|--|
|            | In                                  | Intray - Messages for LIONEL TBBERT |      |             |                                                                                                    |                             |  |
|            | you have 1 new/unread messages      |                                     |      |             |                                                                                                    |                             |  |
| ` <b>`</b> |                                     | Status                              | From | Received    | Subject                                                                                                 | Action                      |  |
|            | ×                                   | *New*                               |      | 02/Aug/2019 | Enrolment<br>for<br><u>The</u><br><u>2019/0</u><br><u>Masters in</u><br><u>Dental</u><br><u>Therapy</u> | Click<br>here to<br>enroll! |  |
|            |                                     |                                     |      |             |                                                                                                    |                             |  |

 Click on the link 'Click Here to Enrol' and follow the instructions to complete your enrolment.

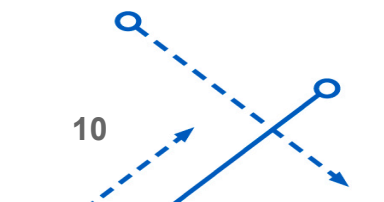

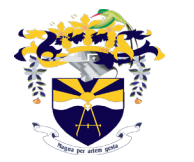

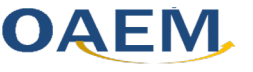

### **Other Important Enrolment Processes**

#### Deferral

Only new persons who have been given an offer of acceptance and have not engaged the system may defer. Applicant's may only defer for one year *(deadline August 21)* 

### Leave of Absence (LOA)

A student may make request up to three weeks in semester

#### • Withdrawn with Permission (WWIP)

If modules generated and have up to two weeks before the suspension of classes. Modules remain and a 'WC' status is placed in assessment and appropriate fees charged

- Student Medical
- Identification Cards (IDs)

Note: Forms may be accessed at <u>www.utech.edu.jm/forms</u>

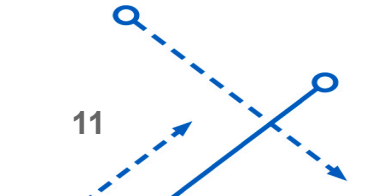

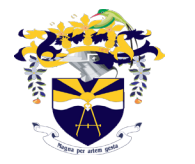

12

## **Medical Process**

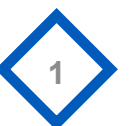

The **"Medical Form**" should be printed and completed.

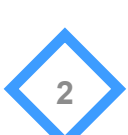

The **completed form** should be submitted to the Medical Centre along with:

- Diagnostic Test Results
- Immunization Card and emailed to <u>studentmedical@utech.edu.jm.</u>

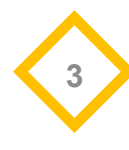

Receipt of the electronic mail will be acknowledged within **5 working days**.

**Note:** The **FULL LIST** of information may be accessed at <u>https://www.utech.edu.jm/campus-</u>experience/medcentre

MEDICAL FORM

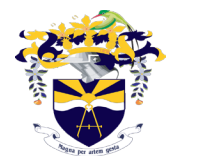

### OAEM

# **Student Identification Card**

• Once the Medical Process has been correctly **completed**, your name will be submitted to the Safety & Security Department for the processing of your **Student Identification Card**.

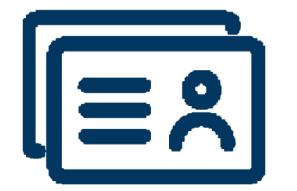

**NOTE:** Students must obtain confirmation from the Medical Centre

 Proceed to the Department of Safety and Security, located on the ground floor of the Main Administration Building of the University to process your Student Identification Card.

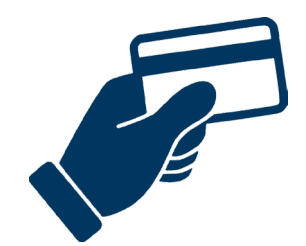

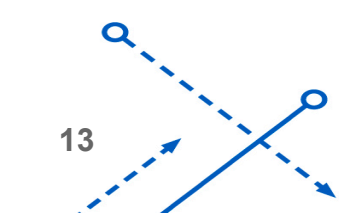

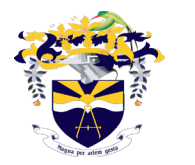

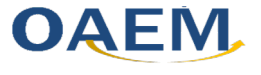

# Your Registration Process is now Complete!

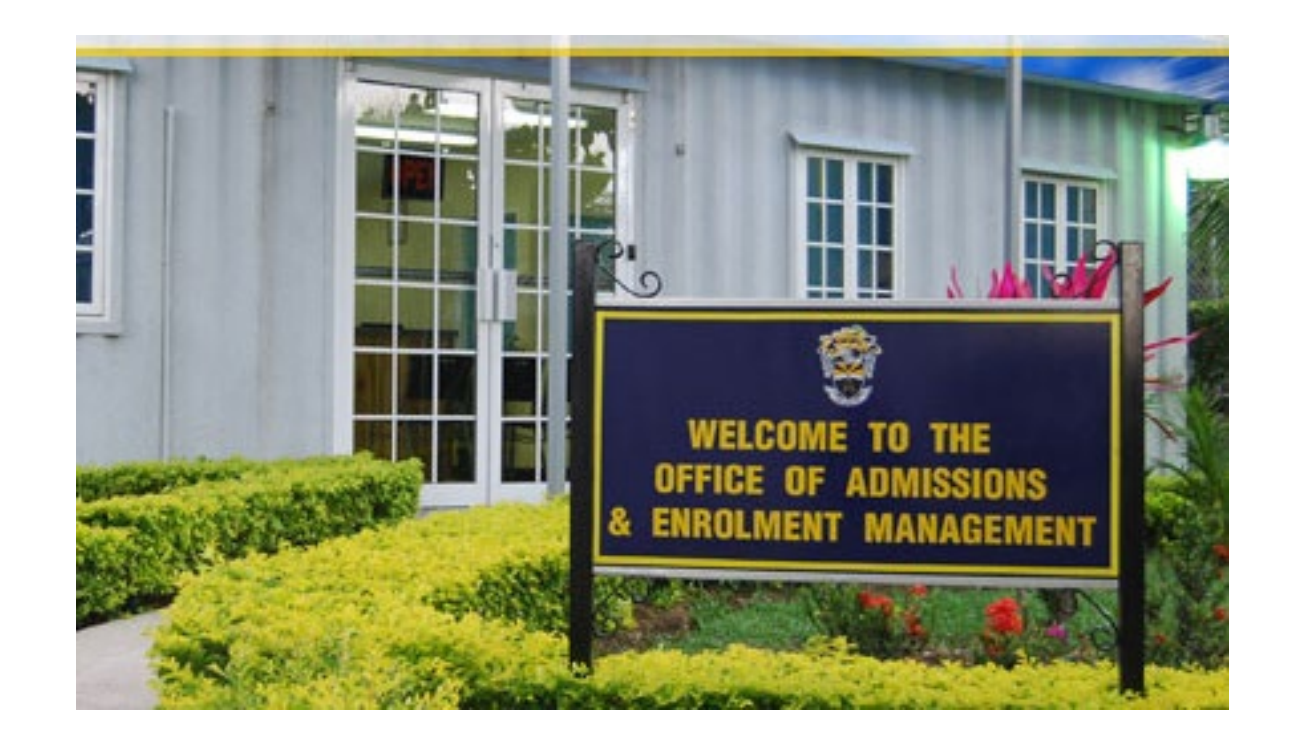

FOR FURTHER INFORMATION CONTACT

Office of Admissions & Enrolment Management

Tel.#: (876) 927-1680-8 ext. 2802

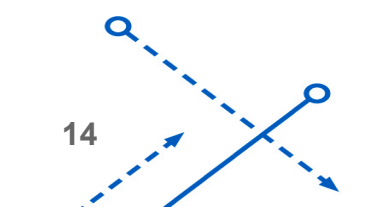